## ИНСТРУКЦИЯ ПО ЗАПИСИ НА ПРИЕМ ЧЕРЕЗ ПОРТАЛ ГОСУСЛУГИ (ЕПГУ)

выполните вход на портале Госуслуг (<u>https://www.gosuslugi.ru/</u>);
 перейдите в раздел «Здоровье» – «Запись на прием к врачу»;

| госуслу                                                        | ГИ Гражда            | нам ∽              |                         |                         |             | Услуги                    | Документы              | Заявления            | Платежи         | Помощь       | Q ~            |  |
|----------------------------------------------------------------|----------------------|--------------------|-------------------------|-------------------------|-------------|---------------------------|------------------------|----------------------|-----------------|--------------|----------------|--|
| Опулярные<br>услуги                                            | <b>С</b><br>Здоровье | Справки<br>Выписки | С.<br>Пенсии<br>Пособия | 🛱<br>Транспорт<br>Права | Э:<br>Семья | СС<br>Образование<br>Дети | Регистрация<br>Паспорт | <br>Штрафы<br>Налоги | û)<br>Земля Дом | Прочее       | Э<br>Ведомства |  |
| Приём у в                                                      | рача                 | 2                  |                         |                         |             | Популя                    | ярное                  |                      |                 |              | ×              |  |
| Запись на приём к врачу<br>Вызов врача на дом                  |                      |                    |                         |                         |             |                           |                        |                      |                 | Ś            |                |  |
| Прикрепление к поликлинике                                     |                      |                    |                         |                         | ſ           |                           |                        |                      |                 | ))••((       |                |  |
| Управление полисом ОМС                                         |                      |                    |                         |                         | L           | l                         |                        | $\leq$               |                 |              |                |  |
| Запись на профилактический медицинский осмотр, диспансеризацию |                      |                    |                         |                         | Медици      | нские                     | Электр                 | онный                | Дон             | орство крови |                |  |
| Получение сведений                                             |                      |                    |                         |                         | докумен     | нты                       | больни                 | чный лист            | и ко            | стного мозга |                |  |

Рисунок 1 – Запись на прием к врачу

3) нажмите на кнопку «Начать» для заполнения формы;

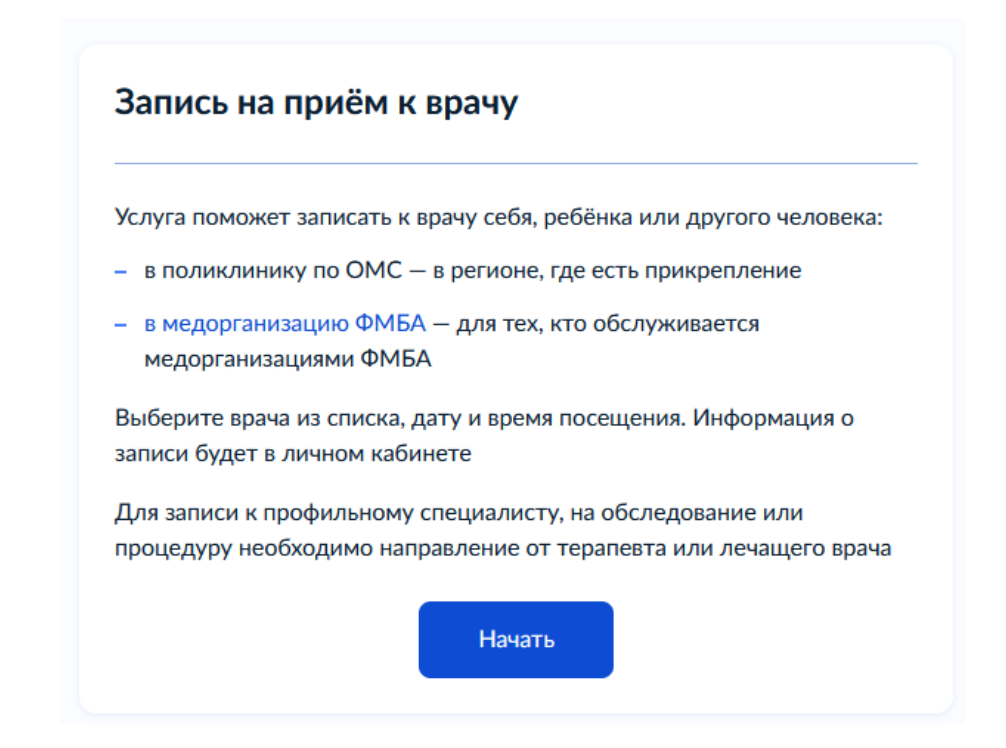

Рисунок 2 – Услуга записи на прием

4) выберите кого хотите записать на прием (далее в инструкции представлен процесс записи «Себя»);

| Кого хотите записать на приём? |  |  |  |  |
|--------------------------------|--|--|--|--|
| >                              |  |  |  |  |
| ,                              |  |  |  |  |
|                                |  |  |  |  |
| >                              |  |  |  |  |
|                                |  |  |  |  |

Рисунок 3 – Выбор субъекта

5) в регионе укажите «Ростовская область», нажмите на кнопку «Продолжить»;

## Казад Средотите посетить врача? Для записи по ОМС выберите регион, где есть прикрепление к поликлинике Для записи в медорганизацию ФМБА выберите Федеральное медикобиологическое агентство. Доступно для тех, кто обслуживается иедорганизациями ФМБА Как указывать регион Регион Ростовская область Пример: Ханты-Мансийский автономный округ – Югра Сак определён регион По адресу постоянной регистрации в личном кабинете

Рисунок 4 – Выбор региона

6) введите номер полиса ОМС, нажмите на кнопку «Продолжить»

| < Назад                                                                                                    |  |  |  |  |  |
|----------------------------------------------------------------------------------------------------|--|--|--|--|--|
| Укажите полис ОМС                                                                                               |  |  |  |  |  |
| Как получить полис                                                                                              |  |  |  |  |  |
| Полис ОМС                                                                                                    |  |  |  |  |  |
|                                                                                                    |  |  |  |  |  |
| Номер полиса должен соответствовать полису, зарегистрированному<br>в поликлинике, иначе в услуге могут отказать |  |  |  |  |  |
| Полис ОМС не запрошен                                                                                           |  |  |  |  |  |
| Запросите его в личном кабинете, чтобы в следующий раз не<br>вводить вручную                                    |  |  |  |  |  |
|                                                                                                    |  |  |  |  |  |
| Продолжить                                                                                                    |  |  |  |  |  |

Рисунок 5 – Ввод полиса ОМС

7) на этапе выбора медицинской организации в поле поиска укажите следующее:

ГБУ РО "ГП № 5" В Г. РОСТОВЕ-НА-ДОНУ

ниже появится список отделений, доступных для записи;

| <ul> <li>Назад</li> <li>Выберите медицинскую организацию для<br/>записи</li> </ul>                                                              |
|----------------------------------------------------------------------------------------------------|
| ГБУ РО "ГП № 5" В Г. РОС 🛛 🗙                                                                                                    |
| Если не нашли нужную организацию,<br>подайте жалобу                                                                                             |
| Поликлиническое отделение №1<br>(для взрослого населения), ГБУ РО<br>"ГП № 5" В Г. РОСТОВЕ-НА-ДОНУ<br>Ростовская Область г Ростов-на-Дону пр-кт |
| Ленина 113/4                                                                                                    |

Рисунок 6 – Поиск медицинской организации

8) нажмите на наименование отделения для просмотра дополнительной информации, далее нажмите на кнопку «Выбрать»;

| Поликлиническое отделение 🛛 🗙               |
|---------------------------------------------|
| №З (для взрослого                           |
| населения), ГБУ РО "ГП № 5" В               |
| Г. РОСТОВЕ-НА-ДОНУ                          |
| Ростовская область г Ростов-на-Дону пер     |
| Оренбургский 22/1                           |
| Адрес                                       |
| Ростовская область г Ростов-на-Дону пер     |
| Оренбургский 22/1                           |
| Телефон                                     |
| 252-00-63, 243-64-11, 243-68-66, 243-01-88, |
| 8(938)1817606                               |
| Выбрать                                     |

Рисунок 7 – Информация об отделении

9) укажите специальность и выберите ФИО врача из предложенного списка;

| Выберите врача                                                                                                    |
|----------------------------------------------------------------------------------------------------|
| Поликлиническое отделение №3 (для взрослого населения), ГБУ РО "ГП № 5"<br>В Г. РОСТОВЕ-НА-ДОНУ                                                                                                    |
| Адрес: Ростовская область г Ростов-на-Дону пер Оренбургский 22/1                                                                                                    |
| К некоторым специалистам можно записаться только по направлению.<br>Их не будет в списке. Для записи получите направление у своего врача<br>Если не нашли врача, сообщите об ошибке<br>Специальность |
| врач-терапевт участковый                                                                                                    |
| Врач 2                                                                                                    |
|                                                                                                    |

Рисунок 8 – Выбор специалиста

10) выберите дату и время записи, нажмите на кнопку «Записаться к врачу»;

| Июль                                               |       |       |    |     |       |    |  |  |  |
|----------------------------------------------------|-------|-------|----|-----|-------|----|--|--|--|
| Пн                                                 | Вт    | Ср    | Чт | Пт  | Сб    | Bc |  |  |  |
|                                                    | 1     | 2     | 3  | 4   | 5     | 6  |  |  |  |
| 7                                                  | 8     | 9     | 10 | 11  | 12    | 13 |  |  |  |
| 14                                                 | 15    | 16    | 17 | 18  | 19    | 20 |  |  |  |
|                                                    |       |       |    |     |       |    |  |  |  |
| 08:50                                              | 09:10 | 09:20 | 09 | :30 | 09:40 |    |  |  |  |
|                                                    |       |       |    |     |       |    |  |  |  |
| Вы выбрали: 14 июля 2025 года в 08:50, понедельник |       |       |    |     |       |    |  |  |  |
| Записаться к врачу                                 |       |       |    |     |       |    |  |  |  |

Рисунок 9 – Выбор даты и времени приема

11) далее появится уведомление об успешной записи на прием.

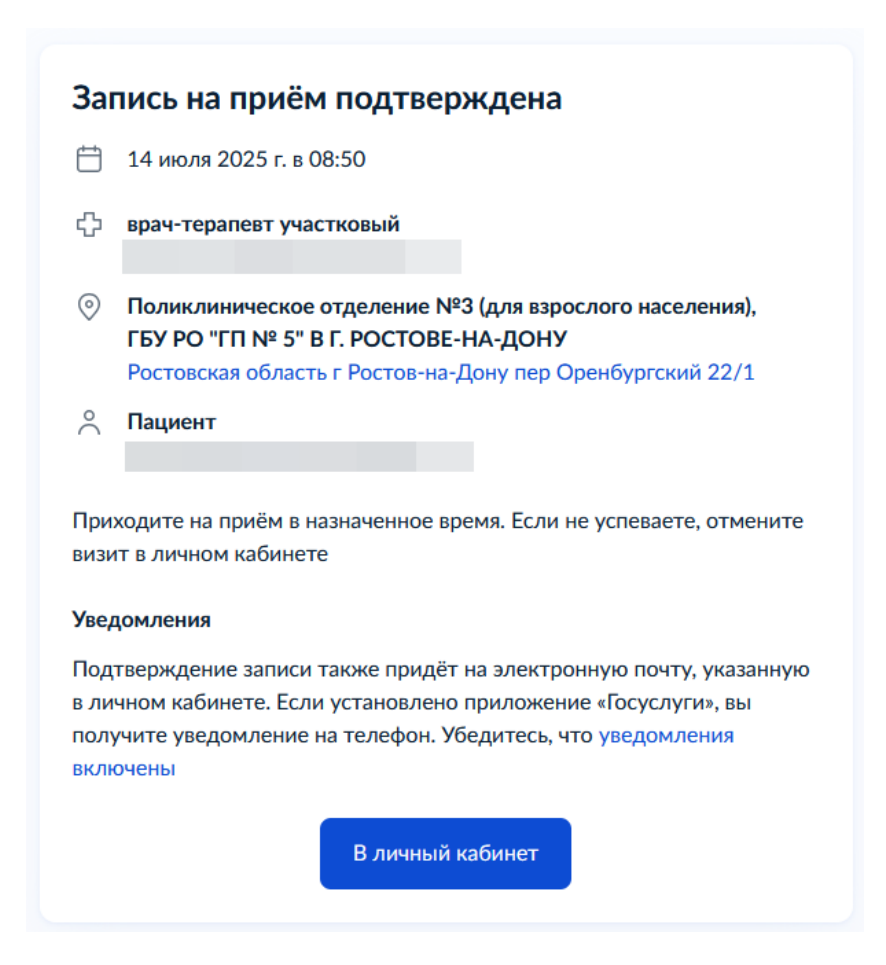

## Рисунок 10 – Подтверждение записи на прием